## Для входа в <u>СУУП «Магеллан»</u> через сеть Интернет необходимо перейти на официальный сайт филиал по адресу:

## https://ставф.крду.мвд.рф

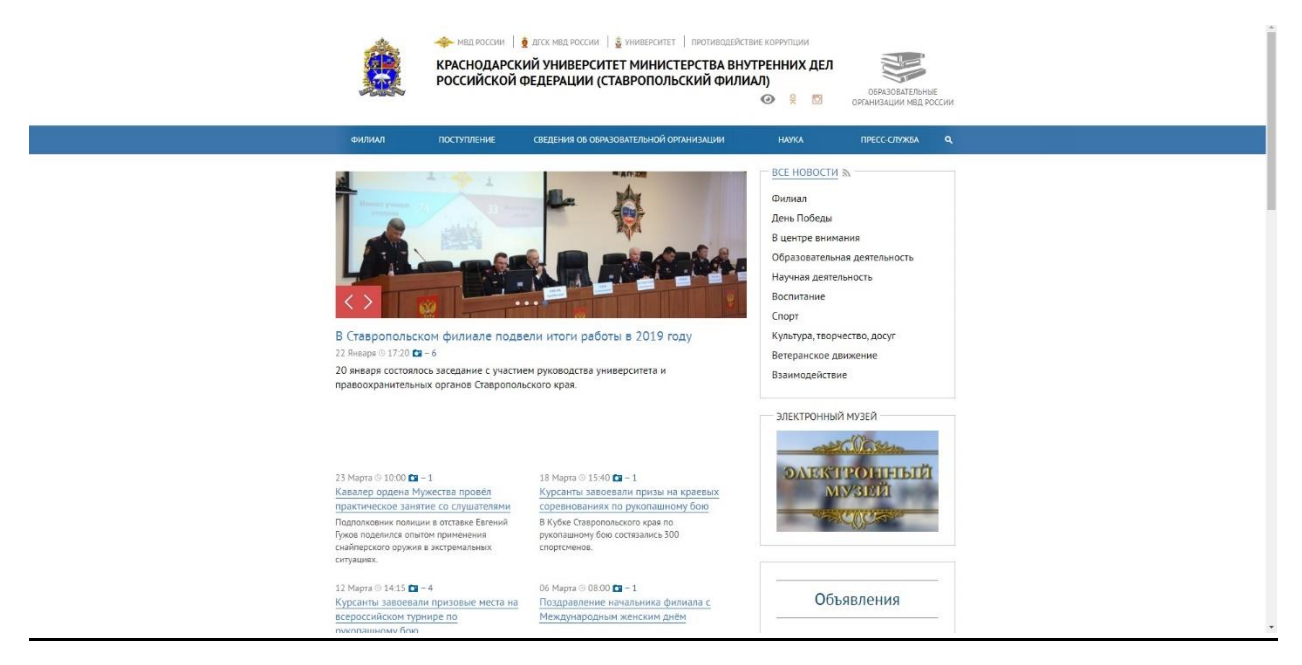

Для корректной работы рекомендуется установить браузер Mozilla Firefox (ссылка для загрузки <u>https://www.mozilla.org/ru/firefox/new/</u>)

## Далее переходим в раздел <u>«Электронная информационная</u> <u>образовательная среда»</u>

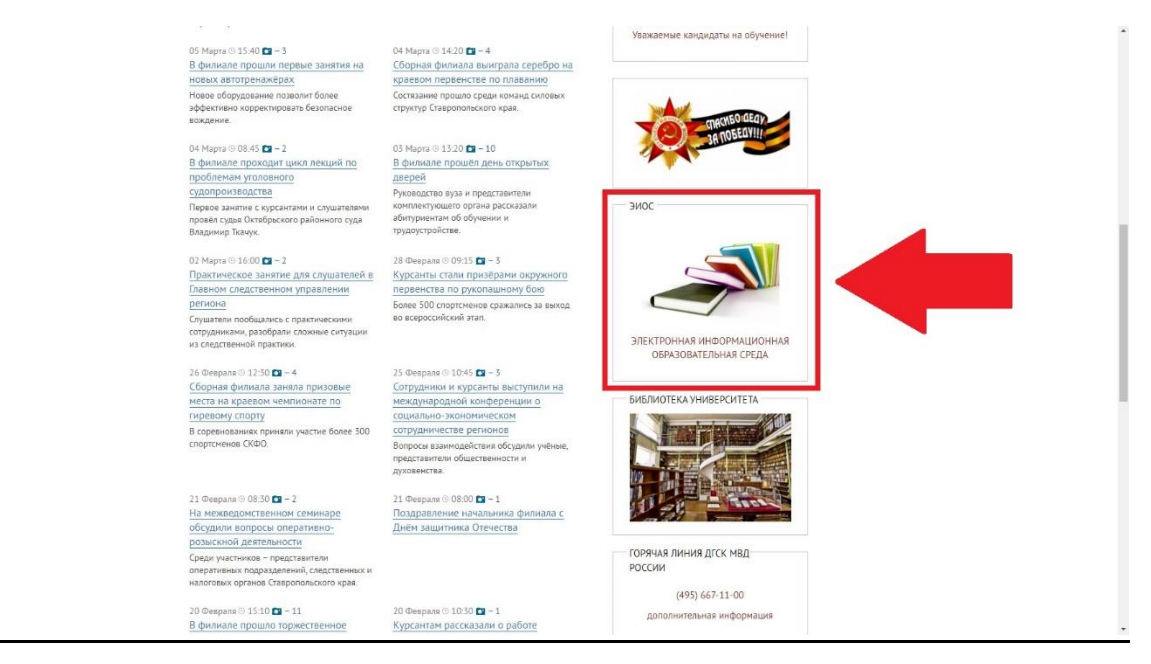

## выбираем <u>СУУП «Магеллан»</u>

|                                 |                                           | СВЕДЕН            | 19 OS OSPABOBATI             | ЭЛЬНОЙ ОРГАНИЗА | ции       | наука П                           | РЕСС-СЛУЖБА                      |
|---------------------------------|-------------------------------------------|-------------------|------------------------------|-----------------|-----------|-----------------------------------|----------------------------------|
| Главная Дол                     | полнительные страницы                     | → Электронная     | нформационная                | образовательная | среда     |                                   |                                  |
| Электр                          | онная инф                                 | ормаци            | онная                        |                 |           |                                   |                                  |
| образо                          | вательная                                 | среда             |                              |                 |           |                                   |                                  |
| Система инфо                    | ормационно-методиче                       | еской поддержк    | и                            |                 |           |                                   |                                  |
| Система управ                   | вления учебным проц                       | ессом "Магелла    | н"                           |                 |           |                                   |                                  |
| Система диста                   | анционного образова                       | ния "Moodle"      |                              |                 |           |                                   |                                  |
| Корпоративны                    | ый портал университе                      | та "Битрикс 24"   |                              |                 |           |                                   |                                  |
| Электронная (                   | библиотечная система                      | a "IPRRooks"      |                              |                 |           |                                   |                                  |
| Электронная (                   | библиотека Краснода                       | рского универс    | итета МВД Росс               | ии              |           |                                   |                                  |
| Ссылки на сай                   | йты органов государст                     | гвенной власти:   |                              |                 |           |                                   |                                  |
|                                 |                                           |                   | Caller                       |                 |           |                                   | Министерство                     |
|                                 |                                           |                   | CANT                         | DOT LOD D       | Президент | Сервер органов<br>государственной | <u>внутренних</u><br>д <u>ел</u> |
| <u>АГСК МВА</u><br>России (5)   | Общественный<br>совет при МВД<br>России П | Сайт<br>ГИБАД (57 | Совета<br>ветеранов<br>МВД 🗇 | Poccusi (5)     | России 🗇  | власти 🗇                          | Российской<br>Федерации т        |
| Л <u>ССК МВ</u> Л<br>России (5) | Общественный<br>совет при МВД<br>Рассии Ф | Cant<br>Ingaa (5) | Совета<br>ветеранов<br>МВД 🗇 | Poccinii (5)    | России    | ERACIN #3                         | Российской<br>Фелерации ст       |

при появлении данного сообщения необходимо добавить сайт в исключения

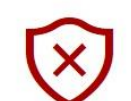

Возникла проблема с сертификатом безопасности этого веб-сайта

Это может означать, что кто-то пытается вас обмануть или перехватить информацию, которую вы отправляете на сервер. Вы должны закрыть этот сайт немедленно.

🗖 Вместо этого перейти на мою домашнюю страницу

Перейти на эту веб-страницу (не рекомендуется)

для этого необходимо выбрать следующие пункты:

| 🎽 Ваше соединение н                                                                       | е защищено                                                                                                    |
|-------------------------------------------------------------------------------------------|----------------------------------------------------------------------------------------------------|
| Бладелец, 149.255.31.118 негравницию настрони<br>Firefox не соединился с этим веб-сайтом. | свой веб-сайт. Чтобы защитить вашу информацию от кражи,                                                             |
| Pospoleen .                                                                               |                                                                                                    |
| Beckyrtical Hassad                                                                        | Нажать на                                                                                                    |
| Отгравна сообщений о подобных ошибнах<br>сайты                                            | анскиет Madia обноружить и забло дополнительно                                                                      |
|                                                                                           |                                                                                                    |
|                                                                                           |                                                                                                    |
| 🞽 ваше соединение н                                                                       | е защищено                                                                                                    |
| Владелец 149.255.31.118 нетравильно настроит                                              | акой веб-сайт. Чтобы защитить вашу информацию от крани,                                                             |
| Паробнея                                                                                  |                                                                                                    |
| Вернулься назед                                                                           | Дополнятельно                                                                                                    |
|                                                                                           | ет. Мозва обнаружить и заблокировать вредоносные                                                                    |
| Нажать на добавити                                                                        | <mark>2</mark>                                                                                                    |
| исключение                                                                                | at Second with                                                                                                    |
| -41712-2                                                                                  |                                                                                                    |
| К сертификату                                                                             | TO SERVICE FOR THE SERVICE STORES.                                                                                  |
| К сертификат<br>Серенр июг не<br>Нозинт понадо<br>соответствующие прок<br>Нозинт понадо   | a or naga teron resolution ren.<br>Bar-safe roga-relation (or Treduction)<br>Bar-safe roga-relation (or Treduction) |

| Добавить исключение безопасности                                                                                                    |       |
|----------------------------------------------------------------------------------------------------|-------|
| Вы собираетесь принудительно изменить идентификацию сайта в Firefox.<br>Серьёзные банки, магазины и другие публичные сайты не будут<br>просить вас делать это. |       |
| Сервер                                                                                                    |       |
| Адрес: https://149.255.31.118/index.php Получить сертиф                                                                                                    | рикат |
| Статус сертификата                                                                                                    |       |
| Этот сайт пытается идентифицировать себя, используя Про <u>с</u> мотри некорректную информацию.                                                                | еть   |
| Неверный сайт                                                                                                    |       |
| Сертификат принадлежит другому сайту, что может значить, что кто-то пытается<br>подменить этот сайт другим.                                                    |       |
| Устаревшая информация                                                                                                    |       |
| Сертификат в да<br>быть использова<br>Неизвестный ц                                                                                                    | мог   |
| К сертификату нет довери<br>доверенным центром серти<br>С использованием безопасной подписи.                                                                   | ro    |
| Под <u>т</u> вердить исключение безопасности От                                                                                                    | мена  |

После произведенных настроек страница авторизации пользователя будет доступна

🛞 Ошибка сертификата 149.255.31.118/modules/auth

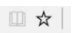

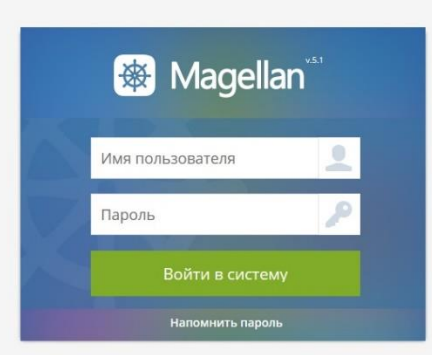